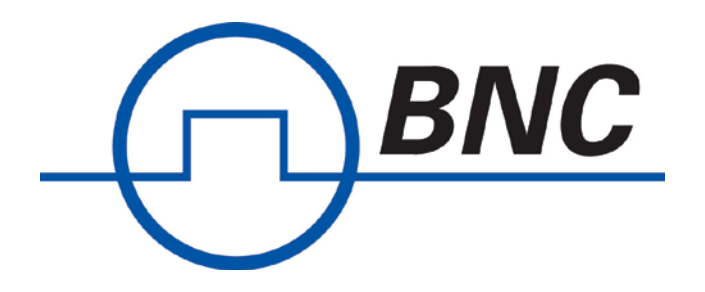

NUT 063 Ed. 2.2 September 2015

# **User's Manual**

# **MODEL 745-20C**

# **20 CHANNELS DIGITAL DELAY GENERATOR**

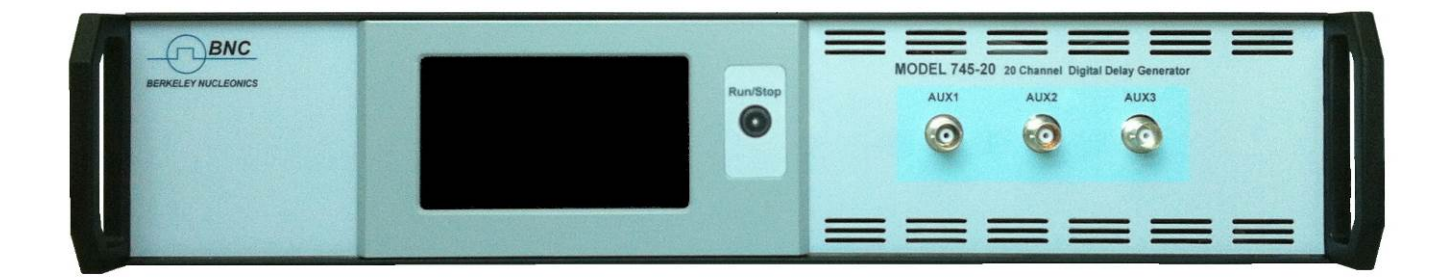

- 20 independent delay channels
- 100 ps delay resolution (1 ps option)
- 10 seconds delay range
- Adjustable output level, polarity and width

Number of pages: 31

# TABLE OF CONTENTS

| EDITION                                    | 4  |
|--------------------------------------------|----|
| 1. GENERAL INFORMATION                     | 5  |
|                                            | 5  |
| 1.1. OVERVIEW                              |    |
|                                            |    |
| 2. SPECIFICATIONS                          | 7  |
| 3 INSTALLATION                             | Q  |
|                                            |    |
| 3.1.1. Power source                        | 9  |
| 3.1.2. POWER CORA                          | 9  |
| 3.3 RACK MOUNTING INFORMATION              |    |
| 3.4. SELF-TEST                             |    |
| 3.5. OPTIMAL PERFORMANCE                   | 9  |
| <b>1</b> INTERFACES DESCRIPTION            | 10 |
| 4. INTERFACES DESCRIPTION                  |    |
| 4.1. FRONT PANEL                           |    |
| 4.1.1. Local interface                     |    |
| 4.1.2. AUA 1 10 5                          | 10 |
| 4.2. REAR PANEL                            |    |
| 4.2.2. Ethernet port (LAN)                 |    |
| 4.2.3. Trigger input (TRIG IN)             |    |
| 4.2.4. Trigger ouptut (T0)                 |    |
| 4.2.5. Clock output (CLK OUT)              |    |
| 4.2.6. Clock input (CLK IN)                |    |
| 4.2.7. Delayed output (T1 to T20)          |    |
| 5. LOCAL OPERATION                         |    |
| 5.1. MAIN MENU                             |    |
| 5.2. SUB-MENU "PULSE SETUP OUTPUT"         |    |
| 5.1. SUB-MENU "DELAY"                      |    |
| 5.2. SUB-MENU "AMPLITUDE"                  |    |
| 5.3. SUB-MENU "WIDTH"                      |    |
| 5.4. SUB-MENU "INTERNAL FREQUENCIES SETUP" |    |
| 5.5. SUB-MENU "FREQUENCY"                  |    |
| 5.6. SUB-MENU "NETWORK ADDRESS SETUP"      |    |
| 5.8 FRONT PANEL "RIN/STOP" RUTTON          | 10 |
|                                            |    |
| 0. KEMUTE CONTROL                          |    |
| 6.1. CONNECTION                            |    |
| 6.2. COMMAND STRUCTURE                     |    |
| 0.2.1. IDENTIFICATION                      |    |
| 0.2.2. DELAI                               |    |
| 6.2.4 VOLTAGE LEVEL                        |    |
| 6.2.5. WIDTH                               |    |
| 6.2.6. POLARITY                            |    |
| 6.2.7. FREQUENCIES                         |    |
| 6.2.8. RUN                                 |    |
| 6.2.9. ARM                                 |    |
| 6.2.10. STAT                               |    |

| 7. | SOFTW   | VARE                      | 30 |
|----|---------|---------------------------|----|
|    | 6.3. RE | MOTE CONTROL VIA WEB PAGE | 28 |
|    | 6.2.13. | Gateway adress            | 27 |
|    | 6.2.12. | Netmask adress            | 26 |
|    | 6.2.11. | IP adress                 | 26 |

# Edition

| Written by :       |                |                               | Date & Visa : |
|--------------------|----------------|-------------------------------|---------------|
| D. MONNIER-BOURDIN |                |                               |               |
| Technical manager  |                | anager                        |               |
| Edition            | Date           | Description                   |               |
| 1                  | January 2014   | Creation                      |               |
| 2                  | October 2014   | Operating description updates |               |
| 2.1                | April 2015     | Minor correction              |               |
| 2.2                | September 2015 | Add some informations         |               |
| 2.3                | August 2016    | Correct some mistake          |               |

## 1. **GENERAL INFORMATION**

### 1.1. Overview

The MODEL 745-20C Digital Delay Generator provides twenty independent delayed output pulses.

Delays up to 10 seconds may be programmed with 100ps resolution (1ps optional) and a channel to channel jitter of less than 50 ps RMS.

BNC outputs deliver delayed pulses with adjustable level (3 to 6V) and width into  $50\Omega$  load. A polarity control allows to have inverted pulses.

A trigger output signal (T0) is provided as the temporal reference for the delayed outputs.

The MODEL 745-20C may be remote controlled via Ethernet interface (10/100Mb/s) (basic commands or Web page interface).

| Option 1 | Clock output                                                                                                    |
|----------|----------------------------------------------------------------------------------------------------|
| Option 2 | 2.5 to 10 V channels, 1 ns rise time, positive polarity                                                                                   |
| Option 3 | Amplitude up to 20 V, adjustable                                                                                                    |
| Option 4 | Maximum amplitude up to 32V (fixed)                                                                                                    |
| Option 5 | 1 ps resolution                                                                                                    |
| Option 6 | Front panel for local control (touchscreen)                                                                                               |
| Other    | Trigger source saved after shut down, Immediate modification of output pulse without validation, specific options available upon request. |

#### **Instrument Options**

#### Package contents

The box you receive should contain the following:

- o MODEL 745-20C instrument,
- o Power cable,
- o User's manual,
- CD containing DLL and Labview driver.

#### **Berkeley Nucleonics products**

For more information about Berkeley Nucleonics products see our web site:

#### www.BerkeleyNucleonics.com

#### NUT 063 Ed. 2.2

# 1.2. Principle – Block diagram

The principle of the MODEL 745-20C programmable delay generator is described in the figure bellow.

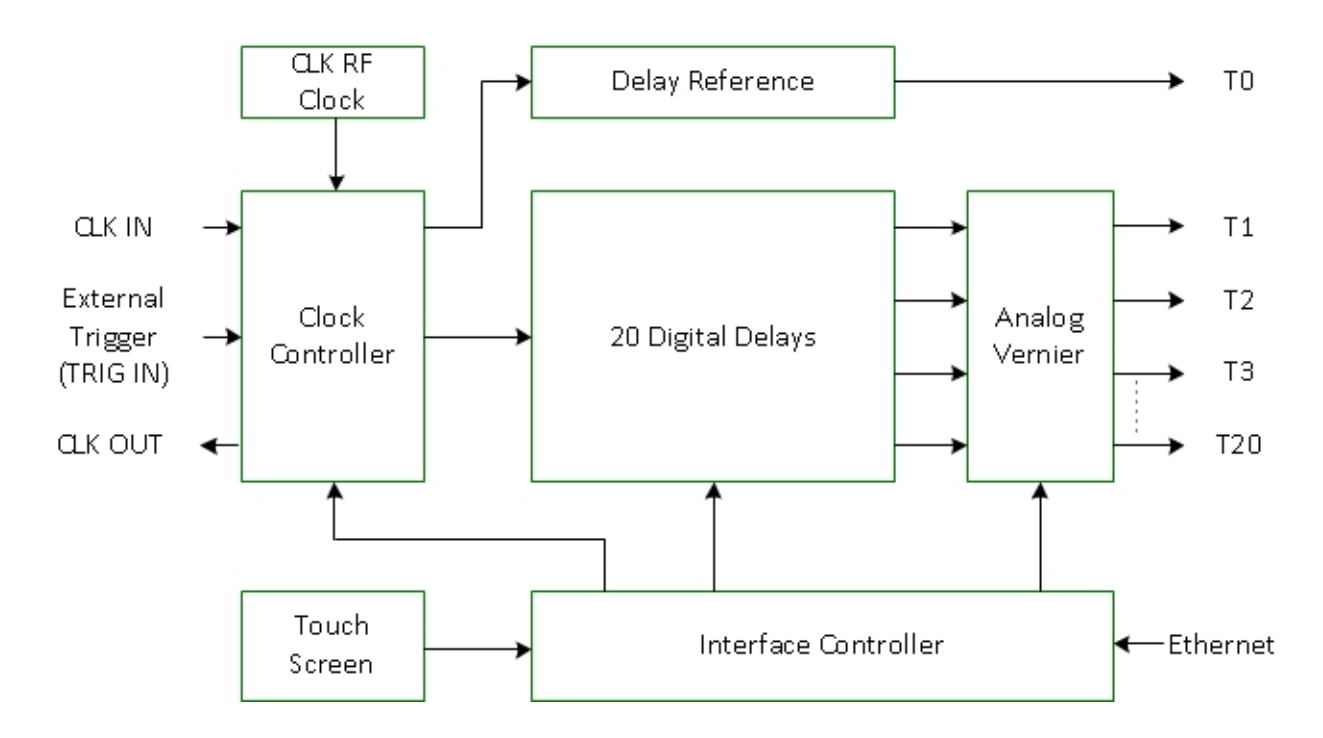

The sequence follows 3 phases:

- 1) After an insertion delay, a reference pulse appear at the "T0" output,
- 2) Following the reference, a pulse is generated on each channel after the specified delay,
- 3) At the end of the sequence, after last delayed pulse outputs, the delay generators are initiate.

When a sequence is in progress the instrument will not respond to a trigger event.

Each channel T1 to T20 can be independently set in level, width, delay, polarity and trigger source. All these values are saving when the equipment is shut down, except the trigger source (option). After the power on, all trigger sources are set to OFF (INH).

# 2. SPECIFICATIONS

| Delays                             |                                                                                                    |  |  |  |
|------------------------------------|----------------------------------------------------------------------------------------------------|--|--|--|
| Channels                           | 20 independent delay channels                                                                                                    |  |  |  |
| Range                              | 0 to 10 seconds                                                                                                    |  |  |  |
| Resolution                         | 100 ps (1 ps option)                                                                                                    |  |  |  |
| RMS Jitter                         | < 25 ps + delay x 10 <sup>-7</sup> rms                                                                                                    |  |  |  |
| Internal time base                 |                                                                                                    |  |  |  |
| Frequency                          | CLK RF                                                                                                    |  |  |  |
| Stability                          | 10 <sup>-8</sup>                                                                                                    |  |  |  |
| Trigger                            |                                                                                                    |  |  |  |
| Single shot source SS1 and SS2     | SS1 synchronous with the first occurrence of F3 and SS2 with the second occurrence of F3.                                                                                        |  |  |  |
| Synchronous repetitive<br>triggers | 3 frequencies: F1> F2 > F3 in 1, 2, 5 sequence<br>F1: 1000, 500, 200, 100, 50, 20, 10, 5, 2 Hz<br>F2: 200, 100, 50, 20, 10, 5, 2, 1, 0.5 Hz                                      |  |  |  |
|                                    | F3: 50, 20, 10, 5, 2, 1, 0.5, 0.2, 0.1 Hz                                                                                                    |  |  |  |
| Outputs                            | Level: 3 to 6 V                                                                                                    |  |  |  |
| Delayed output (T1 to T20)         | Positive or negative pulse into 50 Ω,<br>Amplitude 3 to 6 V , resolution: 10 mV,<br>Rise time : < 5 ns,<br>Fall time: < 10 ns,<br>Width: 100 ns to 300 ms<br>Connector type BNC, |  |  |  |
| Reference output (T0)              | Positive pulse into 50 $\Omega$ , amplitude 3 to 6V, resolution 10 mV                                                                                                    |  |  |  |
|                                    | Rise time < 5 ns, fall time < 10 ns, width 100ns to 300 ms                                                                                                    |  |  |  |
|                                    | Connector type BNC                                                                                                    |  |  |  |
| CLK RF / 2 (output option)         | Frequency: CLK RF / 2, > 1V / 50 $\Omega$ , Connector type BNC                                                                                                    |  |  |  |
| Interface                          |                                                                                                    |  |  |  |
| Front panel (option), Ethernet     | 10/100 Mb/s, Internet (Web page)                                                                                                    |  |  |  |
| General                            |                                                                                                    |  |  |  |
| Power Required                     | 90 – 220 V / 50 – 60 Hz / 1 A.                                                                                                    |  |  |  |
| Weight                             | Net: < 10 kg                                                                                                    |  |  |  |
| Dimensions                         | 19", 2 U, 320 mm without handles                                                                                                    |  |  |  |

| Outputs (option 2)         |                                                                                                    |  |
|----------------------------|----------------------------------------------------------------------------------------------------|--|
| Delayed output (T1 to T20) | Positive pulse into 50 $\Omega$ ,<br>Amplitude 2.5 to 10 V , resolution: 10 mV,<br>Rise time : < 1 ns,<br>Fall time: < 5 ns,<br>Width: 100 ns to 10 ms<br>Connector type BNC,   |  |
| Outputs (option 3)         |                                                                                                    |  |
| Delayed output (T1 to T20) | Positive pulse into 50 $\Omega$ ,<br>Amplitude 5 to 20 V, resolution: 10 mV,<br>Rise time : < 5 ns,<br>Fall time: < 10 ns,<br>Width: 100 ns to 1 $\mu$ s<br>Connector type BNC, |  |
| Outputs (option 4)         |                                                                                                    |  |
| Delayed output (T1 to T20) | Positive pulse into 50 $\Omega$ ,<br>Amplitude 32 V,<br>Rise time : < 10 ns,<br>Fall time: < 10 ns,<br>Width: 100 ns to 1 $\mu$ s<br>Connector type BNC,                        |  |

## 3. INSTALLATION

#### 3.1.1. Power source

The MODEL 745-20C can be operated from 90 VAC to 240 VAC nominal supply source.

The maximum power consumption of the MODEL 745-20C is 80 W.

### 3.1.2. Power cord

The MODEL 745-20C comes with a removable power cord for US operation. It has a three contact plug for connection to both the power source and protective ground.

## 3.2. Operating temperature

The MODEL 745-20C can be operated where the ambient air temperature is 0°C to 35°C and can be stored in ambient temperature from - 10°C to + 60°C. The MODEL 745-20C is cooled by air circulation. To prevent instrument damage a clearance of 2 inches on the side and 1 inch on the rear must be maintained for proper cooling.

## 3.3. Rack mounting information

The MODEL 745-20C will fit a 19 inch rack.

## 3.4. Self-test

The model, firmware version, serial numbers of the equipment and self-test will be displayed for a certain duration after the start up, depending on the ambient temperature. The self-test should not exceed 1 minute.

## 3.5. Optimal performance

To ensure optimal performance, it is recommended to wait 1 hour after the equipment's switching on.

# 4. INTERFACES DESCRIPTION

## 4.1. Front panel

The MODEL 745-20C front panel is depicted in the following figure.

| BERKELEY HUCLEONICS | RunStop | MODEL 745-20 20 Channel Digital Delay Generator<br>AUX1 AUX2 AUX3<br>OO OO OO |
|---------------------|---------|-------------------------------------------------------------------------------|
|                     |         | =====                                                                         |

## 4.1.1. Local interface

The MODEL 745-20C is equipped with a touch screen (option) on the front panel for local operation.

## 4.1.2. AUX 1 to 3

The three BNC connectors located on the front panel are used for extension to 40 channels. They are unused in the MODEL 745-20C version.

## 4.2. Rear panel

All input/output connections on the MODEL 745-20C are located on the rear panel depicted in the following figure.

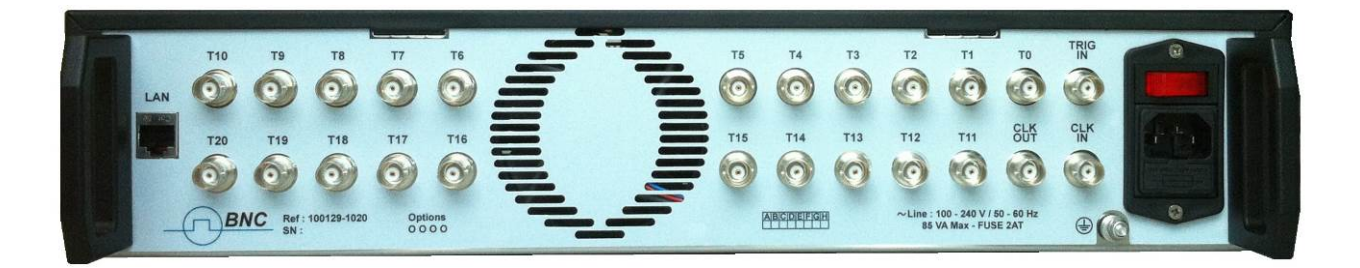

#### 4.2.1. Power switch

The unit is turned ON by switching the red button located above the mains connector.

The MODEL 745-20C can be operated from 90 to 240 V at a line frequency of 50 – 60 Hz.

#### 4.2.2. Ethernet port (LAN)

The "LAN" RJ45 rear panel connector is used to remote control the MODEL 745-20C with TCP/IP protocol.

#### 4.2.3. Trigger input (TRIG IN)

The "TRIG IN" BNC connector is used for application of the trigger input signal that generates the single shot sequence.

#### 4.2.4. Trigger ouptut (T0)

The "T0" BNC connector is used as the output temporal reference for delayed outputs. This should be terminated in  $50\Omega$  if used.

#### 4.2.5. Clock output (CLK OUT)

The "CLK OUT" BNC connector (option) is used to monitor the internal frequency reference divided by 2. This signal is synchronous with the other outputs. This should be terminated in 50  $\Omega$  if used.

#### 4.2.6. Clock input (CLK IN)

The "CLK IN" BNC connector is used to add an external frequency reference.

#### 4.2.7. Delayed output (T1 to T20)

"T1" to "T20" BNC connectors are the 20 delayed outputs. They should be terminated in 50  $\Omega$  if used.

## 5. LOCAL OPERATION

## 5.1. Main menu

After power on, the main menu appears on the touch screen as depicted below.

| PULSE OUTPUT T 1   DELAY :   AMPLITUDE :   WIDTH :   TRIGGER MODE :   POLARITY : | 0 ps<br>5000 mV<br>500 ns<br>Disabled<br>Positive | 1<br>2<br>3<br>4<br>5 |    | 11<br>12<br>13<br>14<br>15 |
|----------------------------------------------------------------------------------|---------------------------------------------------|-----------------------|----|----------------------------|
| INTERNAL FREQUENCIES<br>F1 :1000.0 Hz F2 : 100.0 Hz<br>STATUS                    | F3 : 10.0 Hz                                      | 6<br>7<br>8<br>9      |    | 16<br>17<br>18<br>19       |
|                                                                                  | STATUS OK 💽                                       | 10                    | TR | 20                         |

**PULSE OUTPUT** displays the settings of each channel T0 to T20.

**INTERNAL FREQUENCIES** displays the actual set of frequencies F1, F2 and F3.

**STATUS** displays the status of the equipment (internal or external clock and status).

**1** to **20** indicators light up in green when the corresponding channel has been triggered.

**TRIG** runs a unique single shot sequence.

Notes:

- The displayed channel in PULSE OUTPUT window is set with the scroll bar at the bottom of the screen.
- The STATUS OK indicator turns red when the equipment is in a default state.
- The 1 to 20 trigger status indicators turn green if the channel has delivered at least one pulse.
- Tapping on the 1 to 20 trigger status indicators will reset them until next trigger.

# 5.2. Sub-menu "PULSE SETUP OUTPUT"

Tapping in the "PULSE OUTPUT" window on the main menu will open a sub-menu with the channel settings depicted in the following figure.

| DELAY     |                  | 0 ps |            |       |       |
|-----------|------------------|------|------------|-------|-------|
| AMPLITUDE |                  | 5000 | mŲ         |       |       |
| WIDTH     | 500 ns           |      | POLA       | RITY  | П     |
| TRIGGER   | INF              | F    | <b>F</b> 2 | F3 SS | 1 SS2 |
|           | <u>a a e e e</u> |      |            |       |       |

**DELAY** parameter is the delay of the channel, relative to T0, in ps.

**AMPLITUDE** parameter is the voltage level of the channel, in mV.

**WIDTH** parameter is the width of the channel, in ns.

**POLARITY** parameter is the quiescent level of the channel.

**TRIGGER** parameter is the trigger source of the channel.

#### Notes:

- At power on, all channels trigger are set to INH (disabled).
- To set delay, amplitude or width, tap on the corresponding window to open the sub-menu.
- To change polarity, tap on the button in the polarity window ( 🔟).
- To change the trigger source tap on the corresponding source button.
- The displayed channel can be changed with the scroll bar at the bottom of the screen (left or right) directly in this sub-menu.
- The sub-menu can be closed by taping and dragging up the center of the bottom scroll bar.

The following chart described the trigger source, amplitude, width and polarity possible value for each channel.

|           | T0 to T20                         |
|-----------|-----------------------------------|
|           | Disabled (INH)                    |
|           | Repetitive F1 (F1)                |
| TRIGGER   | Repetitive F2 (F2)                |
| SOURCE    | Repetitive F3 (F3)                |
|           | Single Shot 1 (SS1)               |
|           | Single Shot 2 (SS2)               |
| AMPLITUDE | 3000 mV to 6000 mV in 10 mV steps |
| WIDTH     | 100 ns to 300 ms in CLK RF steps  |

|         | Positive : quiescent level of the channel is 0V                 |  |
|---------|-----------------------------------------------------------------|--|
| POLARIT | Negative : quiescent level of the channel is at amplitude level |  |
|         |                                                                 |  |
|         | T1 to T20                                                       |  |

The default values of the equipment are the following:

- IP ADRESS : 99.0.0.18
- GATEWAY ADRESS : 99.0.0.01
- NET MASK : 255.0.0.0
- F1 : 1000 Hz
- F2 : 100 Hz
- F3 : 10 Hz
- Level: 5.00 V
- Width: 500 ns
- Trigger source: INH
- Polarity: Positive

## 5.1. Sub-menu "Delay"

Tapping in the "DELAY" window on the "PULSE SETUP OUTPUT" sub-menu will open another sub-menu with the delay settings of the channel depicted in the following figure.

To set the channel delay, enter the value with the numbers, then tapping on the unit (ps, ns,  $\mu$ s, ms or s) will validate the setting.

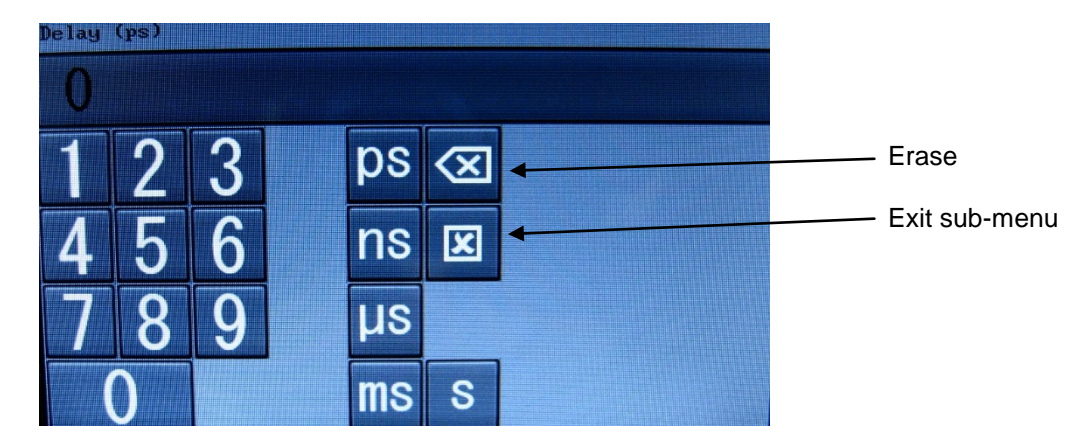

Note: Out of range values are rejected.

# 5.2. Sub-menu "Amplitude"

Tapping in the "AMPLITUDE" window on the "PULSE SETUP OUTPUT" sub-menu will open another submenu with the voltage level settings of the channel depicted in the following figure.

To set the channel level, enter the value with the numbers in millivolts, then tapping on the validate button will send the setting.

| Amplitude (MU | <b>D</b> |             |  |               |
|---------------|----------|-------------|--|---------------|
| 12            | 3        | $\boxtimes$ |  | Erase         |
|               |          |             |  | Exit sub-menu |
| 4 5           | 6        | X           |  | Validate      |
| 78            | 9        |             |  |               |
| 0             |          |             |  |               |

Note: Out of range values are rejected.

## 5.3. Sub-menu "Width"

Tapping in the "WIDTH" window on the "PULSE SETUP OUTPUT" sub-menu will open another sub-menu with the width settings of the channel depicted in the following figure.

To set the channel width, enter the value with the numbers in nanoseconds, then tapping on the validate button will send the setting.

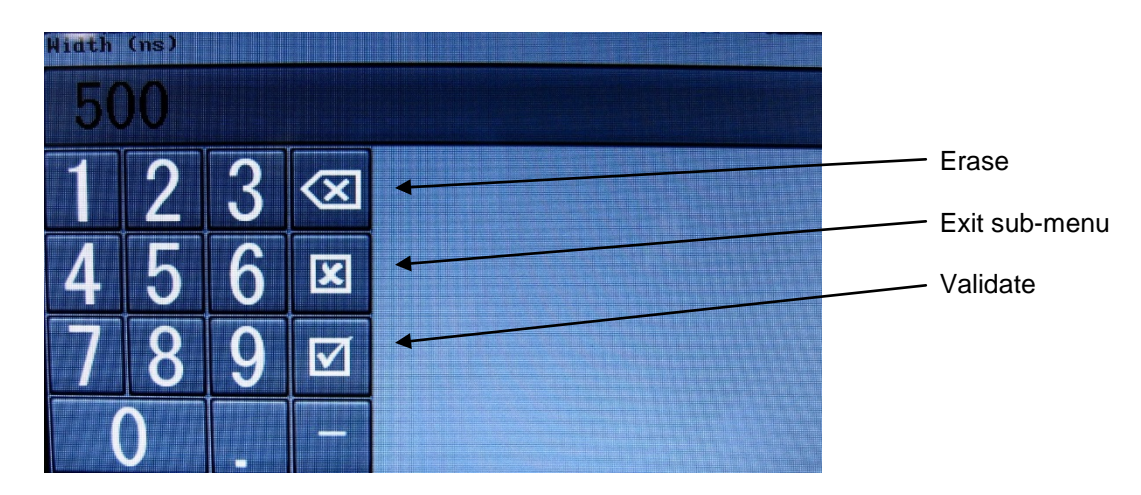

Note: Out of range values are rejected.

## 5.4. Sub-menu "INTERNAL FREQUENCIES SETUP"

Tapping in the "INTERNAL FREQUENCIES" window on the main menu will open a sub-menu with the internal frequencies settings depicted in the following figure.

To set the frequencies, tap on the window corresponding to the internal frequency to configure.

| NTERNAL FREQUENCIES SETUP |           |
|---------------------------|-----------|
| F1 :                      | 1000.0 Hz |
| F2 :                      | 100.0 Hz  |
| F3 :                      | 10.0 Hz   |
|                           |           |
|                           |           |

#### Notes:

- F1 is the highest frequency.
- F3 is the lowest frequency.

# 5.5. Sub-menu "Frequency"

Tapping in the "F1", "F2" or "F3" window on the "INTERNAL FREQUENCIES SETUP" sub-menu will open another sub-menu with the corresponding frequency settings depicted in the following figure.

To set the frequency, enter the value with the numbers, then tapping on the unit (Hz or KHz) validate the setting.

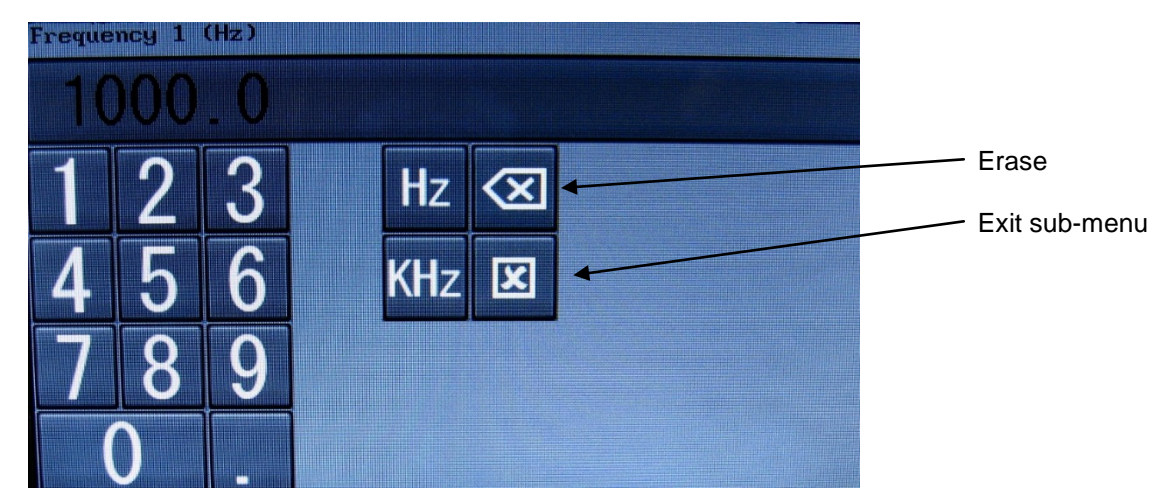

#### Notes:

- Out of range values are rejected.
- The frequency values can be set in a 1 2 5 sequence.
- F1 > F2 > F3 and minimum gap of 2 between F1 and F2 or F2 and F3.

# 5.6. Sub-menu "NETWORK ADDRESS SETUP"

Tapping in the "STATUS" window on the main menu will open a sub-menu with the network address setup as depicted in the following figure.

| TWORK ADDRESS SETUP |           |
|---------------------|-----------|
| IP ADDRESS          | 99.0.0.18 |
| NETWORK MASK        | 255.0.0.0 |
| GATEWAY ADDRESS     | 99.0.0.1  |
|                     |           |
|                     |           |
|                     |           |

# 5.7. Sub-menu "IP Address"

Tapping in the "IP Address" window in the "NETWORK ADDRESS SETUP" sub-menu will open another sub-menu with the IP address setup as depicted in the following figure.

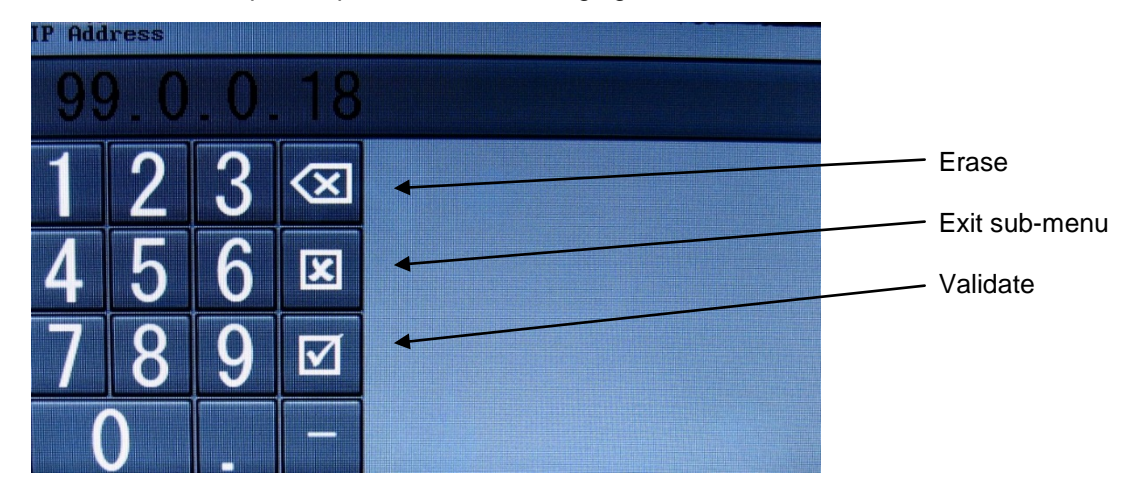

Notes: Submenus "NETWORK MASK" and "GATEWAY ADDRESS" are identical.

# 5.8. Front panel "Run/Stop" button

The front panel 'Run/Stop' button enables channels programmed with a single shot trigger source (SS1 or SS2) to trigger each time a pulse is present on the rear panel 'TRIG IN' input.

Each press of the button will change the state alternately.

When in 'Run' state, the led inside the button lights in red.

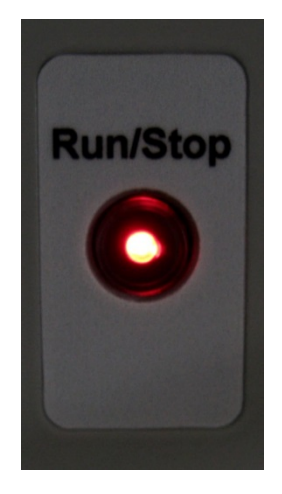

# 6. <u>REMOTE CONTROL</u>

## 6.1. Connection

To connect over the LAN, follow these steps:

- Connect the instrument LAN connector to the remote control computer,
- On the user interface, either specify the LAN address,
- On the remote controlcomputer, enter the instrument's IP address,
- After the connection has been established, the following commands can be used to modify the settings:
  - o Set the instrument's IP address with: IP XXX.XXX.XXX.XXX
  - Query the instrument's IP address with: IP?  $\Rightarrow$  :IP XXX.XXX.XXX.XXX
  - Set the instrument's IP mask with: NM XXX.XXX.XXX.XXX
  - Query the instrument's IP mask with: NM?  $\Rightarrow$  :NM XXX.XXX.XXX.XXX
  - o Set the instrument's IP gateway: GW XXX.XXX.XXX.XXX
  - $\circ$  Query the instrument's IP gateway with: GW?  $\Rightarrow$  :GW XXX.XXX.XXX.XXX.XXX

## 6.2. Command structure

MODEL 745-20C is compatible with all command of the LIL timing system.

Each command description has at least some of the following items:

- Full command syntax
- Form Set / Query
- Brief description
- Parameters
- RST value
- Specified limits
- Example

# 6.2.1. IDENTIFICATION

| Syntax:      | *IDN?                                                                                                 |
|--------------|----------------------------------------------------------------------------------------------------|
| Form:        | Query                                                                                                 |
| Description: | Query instrument identification. Response gives instrument model, serial number and firmware version. |
| Parameter:   | -                                                                                                    |
| RST value:   | -                                                                                                    |
| Example:     | Answer: GFTy/MIPSI,MODEL 745-20C,SN54001/000000,V1.0                                                  |
|              | Instrument model: MODEL 745-20C                                                                       |
|              | Serial number: 54001                                                                                  |
|              | Firmware version: 1.0                                                                                 |

# 6.2.2. DELAY

| Syntax:      | DELAY T <n>,<d></d></n>                                                                                              |
|--------------|----------------------------------------------------------------------------------------------------|
|              | DELAY? T <n></n>                                                                                                    |
| Form:        | Set & Query                                                                                                    |
| Description: | Query delay of channel T <n> or set the delay of channel T<n> to <d> picosecond (relative to T0 channel)</d></n></n> |
| Parameter:   | <n>: Channel number (1 to 20)</n>                                                                                    |
|              | <d>: Delay value (in picosecond)</d>                                                                                 |
| RST value:   | Last value set                                                                                                    |
| Range:       | 0 to 9 999 999 999 ps                                                                                                |
| Example:     | Set 1 ns delay on channel 2: DELAY T2,1000                                                                           |
|              | Query delay on channel 2: DELAY? T2 (Answer: :DELAY T2,1000)                                                         |

# 6.2.3. TRIGGER

| Syntax:      | TRIG T <n>,<tg></tg></n>                                                                                                    |
|--------------|----------------------------------------------------------------------------------------------------|
|              | TRIG? T <n></n>                                                                                                    |
| Form:        | Set & Query                                                                                                    |
| Description: | Query trigger mode on channel <n> or set channel <n> trigger mode to<br/>Frequency 1 (F1), Frequency 2 (F2), Frequency 3 (F3), Single Shot 1<br/>(SS1), Single Shot 2 (SS2) or Inhibit (INH)</n></n> |
| Parameter:   | <n>: Channel number (0 to 20)</n>                                                                                                    |
|              | <t>: Trigger mode (F1, F2, F3, SS1, SS2 or INH)</t>                                                                                                    |
| RST value:   | INH                                                                                                    |
| Example:     | Set channel 2 trigger mode to Frequency 1: TRIG T2, F1                                                                                                    |
|              | Query trigger mode on channel 2: TRIG? T2 (Answer: :TRIG T2,F1)                                                                                                    |

# 6.2.4. VOLTAGE LEVEL

| Syntax:      | AMPL T <n>,<v></v></n>                                                                 |
|--------------|----------------------------------------------------------------------------------------|
|              | AMPL? T <n></n>                                                                        |
| Form:        | Set & Query                                                                            |
| Description: | Query voltage level on channel <n> or set channel <n> to voltage level <v></v></n></n> |
| Parameter:   | <n>: Channel number (0 to 20)</n>                                                      |
|              | <v>: Voltage level (in millivolt)</v>                                                  |
| RST value:   | Last value set                                                                         |
| Range:       | 3 000 to 6 000 mV                                                                      |
| Example:     | Set voltage level to 3.5 V on channel 4: AMPL T4,3500                                  |
|              | Query voltage level on channel 4: AMPL? T4 (Answer: :AMPL T4,3500)                     |

## 6.2.5. WIDTH

| Syntax:      | WIDTH T <n>,<w></w></n>                                                       |
|--------------|-------------------------------------------------------------------------------|
|              | WIDTH? T <n></n>                                                              |
| Form:        | Set & Query                                                                   |
| Description: | Query channel <n> width or set channel <n> at specified <w> width</w></n></n> |
| Parameter:   | <n>: Channel number (0 to 20)</n>                                             |
|              | <w>: Width (in nanosecond)</w>                                                |
| RST value:   | Last value set                                                                |
| Range:       | 100 to 300 000 000 ns                                                         |
| Example:     | Set 250 ns width on channel 4: WIDTH T4,250                                   |
|              | Query width of channel 4: WIDTH? T4 (Answer: :WIDTH T4,2500)                  |

# 6.2.6. POLARITY

| Syntax:      | TTL T <n>,<p></p></n>                                                                                                    |
|--------------|----------------------------------------------------------------------------------------------------|
|              | TTL? T <n></n>                                                                                                    |
| Form:        | Set & Query                                                                                                    |
| Description: | Query polarity of channel <n> or set channel <n> at specified <p> polarity, positive (POS) or negative (NEG). Not available with option 2, 3 and 4.</p></n></n> |
|              | Not available with option 2, 3, 4                                                                                                    |
| Parameter:   | <n>: Channel number (0 to 20)</n>                                                                                                    |
|              | <p>: Polarity (POS or NEG)</p>                                                                                                    |
| RST value:   | POS                                                                                                    |
| Example:     | Set negative-going pulses on channel 3: TTL T3, NEG                                                                                                    |
|              | Query polarity of channel 3: TTL? T3 (Answer: :TTL T3,NEG)                                                                                                    |

# 6.2.7. FREQUENCIES

| Syntax:      | FREQ F <n>,<f></f></n>                                                                       |
|--------------|----------------------------------------------------------------------------------------------|
|              | FREQ? F <n></n>                                                                              |
| Form:        | Set & Query                                                                                  |
| Description: | Query frequency of internal Frequency <n> or set frequency of internal Frequency <n></n></n> |
| Parameter:   | <n>: 1, 2 or 3 (Frequency 1, Frequency 2 or Frequency 3)</n>                                 |
|              | <f>: Frequency (in Hertz)</f>                                                                |
| RST value:   | Last value set                                                                               |
| Range:       | 0.1 to 1 000 Hz (in 1, 2, 5 sequence)                                                        |
| Example:     | Set internal Frequency 3 to 0.5 Hz: FREQ F3,0.5                                              |
|              | Query frequency of internal Frequency 3: FREQ? F3                                            |
|              | (Answer: :FREQ F3,0.5)                                                                       |

# 6.2.8. RUN

| Syntax:      | RUN                                                                                                    |
|--------------|----------------------------------------------------------------------------------------------------|
| Form:        | Set                                                                                                    |
| Description: | Run a unique single shot sequence (Same function as the "TRIG" button on the touch screen or "Trigger" light/button on web page) |
| Parameter:   | none                                                                                                    |
| RST value:   | -                                                                                                    |
| Example:     | Run a single shot sequence: RUN                                                                                                  |

# 6.2.9. ARM

| Syntax:      | ARM                                                                                                    |
|--------------|----------------------------------------------------------------------------------------------------|
|              | ARM?                                                                                                    |
| Form:        | Set & Query                                                                                                    |
| Description: | Query state (enable or disable) of "TRIG IN" input or enable/disable<br>"TRIG IN" input for single shot mode (Same function as the "RUN/STOP"<br>button on the front panel or "Run" light/button on web page) |
| Parameter:   | Set: none (change the actual state to the other)                                                                                                    |
|              | Query: 0 => disable (STOP)                                                                                                    |
|              | 1 => enable (RUN)                                                                                                    |
| RST value:   | Disable (STOP)                                                                                                    |
| Example:     | Enable "TRIG IN" input: ARM                                                                                                    |
|              | Query "TRIG IN" state: ARM? (Answer: :ARM 1)                                                                                                    |

# 6.2.10. STAT

| Syntax:      | STAT CLEAR                                                       |
|--------------|------------------------------------------------------------------|
|              | STAT? <xxxx></xxxx>                                              |
| Form:        | Set & Query                                                      |
| Description: | Query equipment information                                      |
| Parameter:   | <xxxx>: TEMP (Temperature in °C)</xxxx>                          |
|              | CLK (Clock source, internal or external)                         |
|              | POW (+6V, -6V, +3.3V, +1.8V, +11V power supply level in V)       |
|              | TRIG (Trigger feedback for channel 1 to 20. 1 = trigged)         |
|              | MTRIG (Single shot trigger feedback. 1 = trigged)                |
| RST value:   | -                                                                |
| Example:     | Clear information: STAT CLEAR                                    |
|              | Query temperature: STAT? TEMP (Answer: :STAT TRET,28.30)         |
|              | Query clock source: STAT? CLK (Answer: :STAT CLK, INTERNAL)      |
|              | Query power supply level: STAT? POW                              |
|              | (Answer: :STAT POW,6.00,-5.99,3.35,1.75,11.45)                   |
|              | Query trigger feedback: STAT? TRIG                               |
|              | (Answer: :STAT TRIG, 1,0,0, 1,0,0,0,0,0,0,0,0,0,0,0,0,1,1,0,0,0) |
|              | Query single shot trigger feedback: STAT? MTRIG                  |
|              | (Answer: :STAT MTRIG,0)                                          |

# 6.2.11. IP adress

| Syntax:      | IP <x.x.x.x></x.x.x.x>                          |
|--------------|-------------------------------------------------|
|              | IP?                                             |
| Form:        | Set & Query                                     |
| Description: | Query IP Address or set it                      |
| Parameter:   | <x.x.x.x>: IP address</x.x.x.x>                 |
| RST value:   | Last value set                                  |
| Example:     | Set IP address to 172.17.23.6: IP 172.17.23.6   |
|              | Query IP address: IP? (Answer: :IP 172.17.23.6) |

### 6.2.12. Netmask adress

| Syntax:      | NM <x.x.x.x></x.x.x.x>                               |
|--------------|------------------------------------------------------|
|              | NM?                                                  |
| Form:        | Set & Query                                          |
| Description: | Query Netmask Address or set it                      |
| Parameter:   | <x.x.x.x>: NW address</x.x.x.x>                      |
| RST value:   | Off                                                  |
| Example:     | Set Netmask address to 255.255.0.0: NM 255.255.0.0   |
|              | Query Netmask address: NM? (Answer: :NM 255.255.0.0) |

# 6.2.13. Gateway adress

| Syntax:      | GW <x.x.x.x></x.x.x.x>                               |
|--------------|------------------------------------------------------|
|              | GW?                                                  |
| Form:        | Set & Query                                          |
| Description: | Query Gateway Address or set it                      |
| Parameter:   | <x.x.x.x>: GW address</x.x.x.x>                      |
| RST value:   | Last value set                                       |
| Example:     | Set Gateway address to 172.17.23.7: GW 172.17.23.7   |
|              | Query Gateway address: GW? (Answer: :GW 172.17.23.7) |

## 6.3. Remote control via web page

With Internet explorer or Firefox, you can open a web page to drive the MODEL 745-20C at the IP address specified:

| Trigger Delay                                                               | Amp            | litude Wid | h          | Trigger Delay | Amj  | plitude Widt | h          |
|-----------------------------------------------------------------------------|----------------|------------|------------|---------------|------|--------------|------------|
| TO INH 🕶                                                                    |                | 5000 mV    | 500 ns 🛄   |               |      |              |            |
| T1 INH 🚽                                                                    | 0 ps           | 5000 mV    | 500 ns 🛄 🔛 | TII INH 💌     | 0 ps | 5000 mV      | 500 ns 🔟 🔛 |
| T2 INH -                                                                    | 0 ps           | 5000 mV    | 500 ns 🛄 🔛 | T12 INH -     | 0 ps | 5000 mV      | 500 ns 🛄 🔜 |
| T3 INH 💌                                                                    | 0 ps           | 5000 mV    | 500 ns 🛄 🜌 | T13 INH -     | 0 ps | 5000 mV      | 500 ns 🛄 🔛 |
| T4 INH 👻                                                                    | 0 ps           | 5000 mV    | 500 ns 🛄 🖉 | T14 INH       | 0 ps | 5000 mV      | 500 ns 🛄 🔛 |
| T5 INH 👻                                                                    | 0 ps           | 5000 mV    | 500 ns 🛄 🖉 | T15 INH       | 0 ps | 5000 mV      | 500 ns 🛄 🔛 |
| Tố INH 🚽                                                                    | 0 ps           | 5000 mV    | 500 ns 🛄 🔛 | T16 INH -     | 0 ps | 5000 mV      | 500 ns 🛄 🛃 |
| T7 INH                                                                      | 0 ps           | 5000 mV    | 500 ns 🛄 🖉 | T17 INH       | 0 ps | 5000 mV      | 500 ns 🛄 🔛 |
| T8 INH                                                                      | 0 ps           | 5000 mV    | 500 ns 🛄 🔛 | T18 INH       | 0 ps | 5000 mV      | 500 ns 🛄 🔛 |
| T9 INH 💽                                                                    | 0 ps           | 5000 mV    | 500 ns 📶 🖉 | T19 INH -     | 0 ps | 5000 mV      | 500 ns 🛄 🔛 |
| 110 INH 👻                                                                   | 0 ps           | 5000 mV    | 500 ns 🛄 🔛 | T20 INH +     | 0 ps | 5000 mV      | 500 ns 🛄 🔛 |
|                                                                             |                |            |            |               |      |              |            |
| NC MESSAGE<br>requency 1 200 0<br>requency 2 50 0<br>requency 3 2 0<br>ATUS | Hz<br>Hz<br>Hz | Trigge     |            |               |      |              |            |

- Trigger source (F1, F2, F3, SS1, SS2 or INH)

- Delay in ps
- Amplitude in mV
- Width in ns
- Polarity (positive or negative)

And displays the state of the channels T1 to T20:

- Led lights green : the channel has been triggered
- Led off (black) : the channel has not been triggered

A click on the leds reset all the states of the channels.

The "SYNC MESSAGE" area allows to:

- Change the values of F1 to F3
- Toggle between Run and Stop states ("Run" button lights green when in "Run" state)
- Perform a single shot ("Trigger" button lights green when a single shot occurred, and can be erased by clicking on the state led of the channels)

The "STATUS" area shows:

- The level of the internal power supplies
- The internal temperature of the unit
- The state of the clock (lights in green when external clock)

<u>Notes</u>: When entering a new value, after pressing "Enter" key, the field turns yellow briefly (the new value is sent), then turns white again (the new value has been taken into account). If the new value is out of range, then the field will turn red, until a valid value is entered.

# 7. <u>Software</u>

The MODEL 745-20C comes with DLL drivers for Windows XP or Seven. Our primary objective in designing software drivers is to get the user up and running as quickly as possible.

Software drivers are provides as a Dynamic Link Library (DLL) which is compatible with most 32-bit windows based development software. The main program is written on Labview v11 or later.

The listing of files is the following:

- MODEL 745-20C: main program,
- DLL or vi:
  - \*.dll or \*.vi : set the value,
  - \*\_val.dll or \*\_val.vi : query the value.

Delay

void Delay(LVRefNum \*IDConnexionIN, uInt8 Channel, floatExt DelayPs, TD1 \*entrEDErreurPasDErreur, LVRefNum \*IDDeConnexionOUT, TD1 \*errorOut)

Delay\_val

void Delay\_val(LVRefNum \*IDConnexionIN, uInt8 Channel, TD1 \*entrEDErreurPasDErreur, LVRefNum \*IDDeConnexionOUT, uInt8 \*ChannelOut, floatExt \*DelayPs, TD1 \*errorOut)

Identifiant\_val

void Identifiant\_val(LVRefNum \*IDConnexionIN, TD1 \*entrEDErreurPasDErreur, LVRefNum \*IDDeConnexionOUT, LStrHandle \*dataOut, TD1 \*errorOut)

Softtrigger

void Softtrigger(LVRefNum \*IDConnexionIN, TD1 \*entrEDErreurPasDErreur, LVRefNum \*IDDeConnexionOUT, TD1 \*errorOut)

Trigger

void Trigger(LVRefNum \*IDConnexionIN, uInt8 Channel, uInt16 Trigger2, TD1 \*entrEDErreurPasDErreur, LVRefNum \*IDDeConnexionOUT, TD1 \*errorOut)

trigger\_val

void Trigger\_val(LVRefNum \*IDConnexionIN, uInt8 Channel, TD1 \*entrEDErreurPasDErreur, LVRefNum \*IDDeConnexionOUT, uInt8 \*ChannelOut, uInt16 \*TriggerOut, TD1 \*errorOut)

sta\_val

void Sta\_val(LVRefNum \*IDConnexionIN, TD1 \*entrEDErreurPasDErreur, LVRefNum \*IDDeConnexionOUT, TD2Hdl \*Surveillance, TD1 \*errorOut)

| hannel | Trigger Mode    | Width (ns)  | Level (m¥)        | Polarity   | Delay (ps)          |
|--------|-----------------|-------------|-------------------|------------|---------------------|
| 0:     | Repetitive F3 📉 | 10000       | \$ <b>)</b>  5000 | <65535> 🖯  |                     |
| 1: 🥥   | Inhibited 🖂     | ()10000     | {) <b> </b> 5000  | positive 💎 | () o                |
| 2: 🔾   | Repetitive F3   | ()10000     | ÷) 5000           | positive 💎 | 4) 4.32E+6          |
| 3: 🥥   | Inhibited 🔨     | ()100       | ÷) 5000           | positive 💎 | ý) 0                |
| 4: 🔘   | Inhibited 🔨     | 10000       | 5000              | positive 📉 | ()<br>0             |
| 5: 🥥   | Inhibited 📉     | ()100       | 5000              | positive 🗸 | €) <b>I</b> 0       |
| 6: 0   | Single Shot 1 🤝 | (j) 100     | ÷) 5000           | positive 💎 | 4) o                |
| 7: 🥥   | Inhibited 🔨     | ()100       | ÷) 5000           | positive 💎 | ý)lo                |
| 8: 🥥   | Inhibited 🤝     | 100         | 5000              | positive 📉 | ()<br>0             |
| 9: 🤇   | Repetitive F1   | ()100       | 5000              | positive 💎 | ()]o                |
| 10: 🥥  | Repetitive F2   | (j) 500     | ÷) 3000           | negative 💎 | ( <del>)</del> 0    |
| 11: 🥥  | Inhibited 📉     | ()10000     | ÷) 5000           | positive 💎 | ý) <mark>0</mark>   |
| 12: 🤇  | Repetitive F3   | 10000       | £) 5000           | positive 📉 | (j) 1E+6            |
| 13: 🥥  | Inhibited 📉     | ()100       | 5000              | positive 💎 | €) <mark>l</mark> o |
| 14: 🥥  | Inhibited 💎     | ()]100      | ÷) 5000           | positive 💎 | 4) <b>0</b>         |
| 15: 🥥  | Inhibited       | <b>∰100</b> | 5000              | negative 💎 | ý]0                 |
| 16: 🥥  | Single Shot 2 🤝 | 100         | \$ <b>)</b> 5000  | positive 🗸 | ()<br>5)0           |
| 17: 🥥  | Inhibited 📉     | 100         | 5000              | positive 💎 | ()]o                |
| 18: 🥥  | Inhibited 💎     | (j) 100     | ÷) 5000           | negative 💎 | ()                  |
| 19: 🥥  | Inhibited T     | ÷)100       | ÷) 5000           | positive 💎 | ý)0                 |
| 20: 🥥  | Inhibited 📉     | 100         | \$) 5000          | positive 💎 | () O                |

The Labview driver front panel is shown below :